## Introduction

The new version introduces STP Phase 2 into payroll, it is important that our clients using the Microbase STP portal familiarise themselves with the enhanced functions available in the new code.

STP 2 has additional fields and choices available from the payroll option on the employee form and payroll transaction form in payroll, these notes will describe how to ensure you are sending the correct information to the Australian Tax Office.

Version 3.8.3 gives you the ability to post payments to additional channels, when posting additional payments, we strongly suggest you seek advice from your tax agent to confirm that you are allocating the transfer correctly. These notes will explain how to identify and post to the additional options now available

# STP Phase 2

#### Overview

The Australian Taxation Office have requested all digital service providers comply with the new STP 2 format, this change has required us to provide additional functionality from both the payroll transaction and employee form. The processing of STP transfers remains the same as STP1, the differences are in the way you categorise your employee (Income Stream) and your ability to now choose a tax treatment code. Both of these options are available from the payroll option available from the employee form, the selections will become the default parameters for the employee.

## STP2 Registration (Not Applicable To Sites Registered For STP1)

Registration is a two-step process, firstly sending a registration request via Automation to Microbase and secondly receiving an email from Microbase support informing you that your location is now STP compliant at which point you can start to use the service. Sending a registration request informs us of your intention to use the STP service provided by Automation Premium.

**Note:** By sending a registration **it does not mean you are STP compliant**, your compliance does not come into effect until you receive an email from Microbase support informing you the service is now available for your location.

**Sending A Registration:** To register your intention to use the STP service go to File / Site Settings / Accounts and select the STP enabled option located on the right-hand side of the form.

| 🕲 Settings                                           |                        |                    |     |                                               |                              |           |             |                                         |
|------------------------------------------------------|------------------------|--------------------|-----|-----------------------------------------------|------------------------------|-----------|-------------|-----------------------------------------|
| Site Details                                         | Ϋ́                     | Database sett      | ngs | Ac                                            | counts                       | Loc       | al Settings | Online Settings                         |
| Default Parts & So<br>Parts - Income<br>Parts - COGS | Parts<br>Cost Of Goods | nts<br>s Sold      |     | Banking Details<br>Account name<br>Bank       | A A Automotivess<br>National |           |             | STP                                     |
| Default Payment Accounts Pay Media Type A            | Accounts<br>yable      | Accounts Receivabl | •   | Account number<br>Bank UID<br>Link to account | AA Automotives Tra           | Bank code |             | Manage Entitlement calculation 365 days |

Agree to the terms and conditions, a final message is displayed explaining the STP compliance process. Microbase will receive notification of your intentions and place your site in request status with a view to activate as soon as possible, usually this occurs on the same day.

The above finalises step one, once you receive the **activation email** from us on opening Automation you will notice your payroll screen displays extra functionality relating to the STP processing of transactions which indicates step two has been completed successfully and you are now STP compliant.

#### **Employee Form**

- Employee Details
- Last Name, First Name
- TFN (Tax File Number): Imperative this is correct
- Date Of Birth, Gender
- Phone #, Email, Address, Suburb, State, Postcode
- Payroll Tab: Ensure the pay frequency field is populated by making a selection from the drop-down list. If you are paying by actual, charged, clocked or time on select the button to the right of the insert payment for this period option and make you selection from the dropdown menu. Remember to record the times you will need to select the insert function.
- **Type:** Ensure you select the employee type by selection the button to the right of the field, pointing and double clicking on your selection.

| Name Fr                                        | ed                                                                    | First                                                | Name Johnson      | Middle                                                                                  | Initial                                  |                      |
|------------------------------------------------|-----------------------------------------------------------------------|------------------------------------------------------|-------------------|-----------------------------------------------------------------------------------------|------------------------------------------|----------------------|
| D                                              | etails                                                                | 1                                                    | Payroll           | Banking & Super                                                                         | Y                                        | Comments             |
| Emp, No.<br>Joined                             | 3<br>5/5/22                                                           | TFN<br>Left<br>Reason                                | 258 357 159       | Address                                                                                 | đ                                        |                      |
| Type<br>D.O.B.<br>Fechnician<br>Phone<br>Email | Full-time<br>23/8/01<br>I ✓ Daily I<br>0415 953 7854<br>fjohnson@tels | Class<br>Gender<br>hours 7.6<br>Mobile<br>tra.com.au | Male<br>Inactive  | ▼ Stab                                                                                  | uburb Spearv<br>e/City WA<br>ovince 6163 | vood<br>T            |
| Drivers Lic                                    | contacts 0412                                                         | 223 232                                              | xiry  26/8/23<br> | Availability<br>Monday<br>Tuesday<br>Wednesdd<br>Thursday<br>Friday<br>Surday<br>Sunday | ау                                       | Unavailable:<br>From |

#### **Payroll Details**

- Payments: Include all payment types (from the selection) and whether the item attracts tax and or super.
- Superannuation: Make sure you have the correct percentage recorded in the Super@ field (currently 11.5%)
- **Taxation:** Calculate the tax deductible by using the calculator.
- Deductions: Include all deductions (from the selection provided) ensure values and allocations are correct.
- Pay Frequency: An absolute must, this has to be populated from a selection in the dropdown list.

| Period                                                                                                    | Days accrued |           |                | 4        |
|----------------------------------------------------------------------------------------------------|--------------|-----------|----------------|----------|
| Frequency: Weekly - From 22/9/21 To 28/9/21                                                                     | -            | per       | current        | this pay |
|                                                                                                    | SICK pay     | 10        | 5.344          | 0.192    |
| The second second second second second second second second second second second second second second second se | Holiday pay  | 20        | 12.688         | 0.384    |
| Insert payment for this period: by clocked hours                                                                | RDO          | 0         | 0.000          | 0.000    |
| Trans 1                                                                                                    | LSL          | 0         | 0.000          | 0.000    |
| Insert                                                                                                    | Exduc        | le accrui | als for this p | ay       |

There are 2 x additional options that must be addressed on the Employee / Payroll display Income Stream and Tax Treatment Code.

| Wages Account     | Wages        |       | Entitlement unit                 | s days | - Entitlem   | ents log  |
|-------------------|--------------|-------|----------------------------------|--------|--------------|-----------|
| Payment frequency | Weekly       | •     | Hourly Rate for Labour Allocated | \$0.00 | Cost per day | \$273.20  |
| Income stream     | Salary and v | wages | •                                |        | Tax treatm   | nent code |

Selections available from the income stream option include:

Salary & wages, closely held payees, seasonal workers, voluntary agreement, labour hire and other specified payments.

Most employees will be categorised as salary & wages, Automation will use this as a default however it is the user's responsibility to make any required alterations to the income stream type. If you are unsure, we suggest you contact your tax agent for advice.

| Payments                           |                  |              |                |                 |                     | Total    | s                 | _ |
|------------------------------------|------------------|--------------|----------------|-----------------|---------------------|----------|-------------------|---|
| Type<br>Weekly base pay            | Tax<br>V         | Super        | Quantity<br>38 | Rate<br>\$30.00 | Total<br>\$1,140.00 | Gross    | \$1,241.84        | 5 |
| Overtime @ 1.50                    |                  |              | -              | +47.00          | +00.00              | Tax      | \$240.00          | # |
| Tool allowance                     | Tax treatment co | ode          |                |                 |                     | Ner er   | \$0.00            |   |
|                                    | Catagory         | E tax cerale |                |                 |                     |          | © 10 %            |   |
|                                    | Category of      | tax scale    | Regular        |                 |                     |          | \$124.18          |   |
|                                    | Options          |              | Tax free       | threshold       |                     | -        | 1 412 11 20       |   |
| eductions                          | Study traini     | ng support   | Not applic     | able            |                     | <b>J</b> |                   | _ |
| Туре                               |                  |              | 1              |                 |                     | te       | Total             |   |
| Employer super contr<br>Income tax | Medicare les     | vy surcharg  | e Not applie   | able            |                     | -        | \$124.18          |   |
|                                    | Medicare les     | vy exemptio  | Not applie     | able            |                     | -        | 12.000            |   |
|                                    | Medicare les     | vy reduction | Not applie     | able            |                     | •        |                   |   |
| iick Pay                           | -                | 1            |                |                 | -                   | 1 5      | ervice Leave      | _ |
| 10 days per y                      | U                |              |                |                 | <b>U</b>            |          | 0 days per yea    | r |
| 5.344 days accru                   | Cancel           | _            |                |                 | OK                  | - 00     | 0 days accrued    | 4 |
| oes Account Wa                     | ges              |              |                | Entitlement     | units days          | -        | Entitlements log. |   |

The second option is classified as **Tax Treatment Code**, in most cases the above tax treatment settings will cover your employees, Automation will apply these settings as a default. If there are any variations to these options, please make the necessary adjustments in conjunction with advice from your tax agent.

## **Payment & Deduction Allocations**

| mployee Form                                                                     |                                 |                                   | HALL HALL                                   | S Employee Form                                            |                                     |                                  |                                  |
|----------------------------------------------------------------------------------|---------------------------------|-----------------------------------|---------------------------------------------|------------------------------------------------------------|-------------------------------------|----------------------------------|----------------------------------|
| it have Fred                                                                     | First Name Johnson              | Midde Smaal                       |                                             | Last Name Fred                                             | First Name Dohnson                  | Middle 1964                      | -                                |
| Details                                                                          | Payroll                         | Banking & Super                   | Connexits                                   | Details                                                    | Payroll                             | Banking & Super                  | Comments                         |
| Payments                                                                         |                                 |                                   | Totals                                      | Payments                                                   |                                     |                                  | Totals                           |
| Type<br>Weskly base pay<br>(None)                                                | Tax Super Quantity              | Rate: Tatal<br>\$27.50 \$1,045.09 | 0rma \$1,045.00<br>Tax \$127.00             | Type<br>Weekly base pay                                    | Tax Super Quantity<br>P P 30<br>P P | Rate Total<br>\$27.50 \$1,045.00 | Gross \$1,045.02<br>Tax \$177.00 |
| Houte<br>Houte type 2<br>Houte type 3                                            | ×-                              |                                   | Net 3868.00<br>Super @ 20.5 %               |                                                            |                                     |                                  | Net \$655.00<br>Super @ 12.5 %   |
| Weekly bace bey<br>Formightly base pay<br>Monthly base pay<br>Directory standard |                                 |                                   | Super \$109.73                              | Deductions                                                 |                                     |                                  | Super [ \$109.73                 |
| Ivertime Sal<br>Ivertime Sun<br>Ivertime @ 1.25                                  | Account<br>Freds MTAA Super     | Quantity                          | Rate Total<br>\$109.73                      | Type<br>Employer super scription                           | Account<br>Preds MTAA Super         | Quantity                         | Ráté Total<br>\$109.73           |
| Iventime @ 1.50<br>Iventime @ 1.75<br>Iventime @ 2.00                            | PAYS Withholding                |                                   | \$177.00                                    | [None]                                                     | PAYS Withholding                    |                                  | \$177.00                         |
| vertime @ 2.25<br>vertime @ 2.50<br>onmission                                    | -                               |                                   |                                             | Employer super contribution<br>Employer super contribution | 7                                   |                                  |                                  |
| oni allowance<br>one allowance                                                   | Holiday Pay<br>20 days per year | Rostered Days Off                 | Long Service Leave                          | Loan repayments<br>Child maintenance<br>Other deduction    | y Pay<br>30 days per year           | Rostered Days Off                | Long Service Leave               |
| aundry allowance<br>avei allowance<br>ther allowance                             | 10.000 days accrued             | 0.000 stays accrumi               | 0.000 days accrued                          | Fees<br>Wolkplace giving<br>Olid support gamishee          | 0 days accrued                      | 0.000 days accrued               | 0.000 days accrued               |
| therpayment<br>neve Loading<br>ick pay                                           |                                 | Entitiement units days            | Entitiements log                            | Wages Account Wages                                        |                                     | Entitiement units days           | Ensitements log                  |
| oliday pay<br>outered Days Dit<br>ing Service Leave                              | eges •                          | bour Allocated   \$0.00           | Cost per day   \$0.00<br>Tex treatment code | Income stream Salary and wa                                | offs •                              | nour Allocated 1 \$0.00          | Tax treatment code               |
| Lump tum A/R<br>Lump tum A/R                                                     |                                 |                                   | <b>Q</b> 1                                  | 0                                                          |                                     |                                  | e                                |
| mp sum D                                                                         |                                 |                                   | OK                                          | Cancel                                                     |                                     |                                  |                                  |

STP2 introduces a wider selection for both payments and deductions, in most cases the wage and deduction options are self-explanatory however if you are making any extra payments to your employees and are unsure of the allocation, we suggest you contact your tax agent for advice.

|         |                |              |            |        | Transactio  | es to show |           |         |             |                 |        |          |          |          |     |
|---------|----------------|--------------|------------|--------|-------------|------------|-----------|---------|-------------|-----------------|--------|----------|----------|----------|-----|
|         |                |              |            |        |             |            | + From It | /7/19   | a 31/7/19   | Tan -           |        |          |          |          |     |
|         |                |              |            |        | 4           |            | 2.000     | 1       | - leafers - | a 19-4          |        |          |          |          |     |
| ayroll  |                |              |            |        | _           |            |           |         |             |                 |        |          |          |          | -   |
| Date    | Employee       | G/pes        | Tax        | Other  | Net         | Super      | Sol.      | Holday  | RDO         | LSL Account     | Media  | Comments | Exported | Enaled S | TP  |
| 31/7/19 | Shith, John    | \$1,007,00   | \$10.00    | \$0,00 | \$827.00    | \$93.15    | 0.192     | 0.394   |             | AA Autonodives  | Onine  |          |          |          |     |
| 23/7/19 | Smith, Julyi   | \$1,007.00   | \$180.00   | \$0.00 | \$827.00    | \$93.15    | 0.192     | 0.384   |             | AA Automotives  | Online |          |          |          | 9 E |
| 20/7/19 | Smith, John    | \$1,007.00   | \$185.00   | \$0,00 | \$822.00    | \$95.67    | 0,192     | 0.384   |             | AA Automotives  | Online |          |          |          |     |
| 11/7/19 | Smith, John    | \$1,007.00   | \$180.00   | \$0.00 | \$827.00    | \$93.15    | 0.192     | 0.384   |             | AA Automotives  | Online |          |          |          | 9 C |
| 8/7/19  | Boss, Jack     | \$1,140.00   | \$231.00   | \$0.00 | \$909.00    | \$108.30   |           |         |             | AA Automotives  | Online |          |          |          | 9   |
| 1/7/19  | Boss, Jack     | \$4,940.00   | \$0.00     | \$0.00 | \$4,940.00  | \$469.30   |           |         |             | AA Automotives  | Online |          |          |          | . 0 |
| 1/7/19  | Johnson, Jayne | \$645.00     | \$68.00    | \$0.00 | \$577.00    | \$61.28    | 2.712     | 5.425   |             | AA Automotives  | Online |          |          |          | 9 0 |
| 1/7/19  | Smith, John    | \$1,007.00   | \$180.00   | \$0.00 | \$827.00    | \$93.15    | 0.192     | 0.384   |             | AA Autonotives  | Online |          |          |          | 0 D |
|         | Total:         | \$11,760.00  | \$1,204.00 | \$0.00 | \$10,556.00 | \$1,107.15 |           |         |             |                 |        |          |          |          |     |
|         |                | The second   |            |        | STP status  |            |           |         |             |                 |        |          |          |          |     |
|         |                | I view by en | poyee:     |        | UF OUT      | tanding    | O F Faled | A Perde | x X F a     | nected W Partal | Varing | Accepted |          |          |     |
|         |                | 11.          |            |        |             |            |           |         | -           | and an out      | -      |          |          |          |     |
|         |                |              |            |        |             |            |           |         |             |                 |        |          | -        |          | _   |
|         | - 1            |              | 1 51       | 1      |             | Pa         | 1         |         | -           | C 1 m           | 1      |          |          |          |     |
|         | Tet            | 141          | 1.14       |        | 0           | - 41       | 1 14      |         |             | 11              |        |          |          |          | - 0 |

As you can see from the display the payroll transaction display has kept the familiar format with additional references to STP functionality, over to the right you will see an STP column. This column will populate with the STP data transfer status using an icon from the legend at the bottom of the screen, there are seven data status displays.

All transfer stages are selected by default if you wish to see just pending deselect the other options leaving only pending flagged.

| Accepted |
|----------|
|          |

# **STP Status Codes**

**Outstanding:** The transaction has not been transferred to the Australian Tax Office.

**Failed:** The data contained in the transfer was not accepted by the MessageXchange gateway due to data file structure issues i.e.: missing fields.

**Pending:** Indicates the data was transferred to the ATO via the MessageXchange gateway and is being processed by the tax office – this is the most common indicator displayed in the payroll screen. **Note:** the pending status will remain for up to an hour or even longer with the ATO estimating the possibly of up to 72 hours (3 days) depending on the volume of data being processed by the tax office servers at one particular time. Please do not think there is a problem with the transfer if the time to process is extended.

**Rejected:** This status display means the data could not be processed by the tax office due in most cases to inaccurate data i.e.: incorrect Tax file, non-valid ABN you will need to run an STP check on the transaction to view the ATO message sent.

**Partial:** Indicates some data has been accepted and some rejected, you will again need to run an STP check on the transaction to view the ATO message sent.

**Warnings:** Relates to future changes to data structure that your current export does not accommodate, again check for details via the payroll form by selecting the check option.

**Accepted:** The ATO is confirming the data has been imported to their servers and no more actions are required.

You will also notice that there are check boxes against each STP status, to see just failed transactions for instance simply select failed, you can of course select multiples if you wish.

Now you have an understanding of the enhanced payroll screen let's look at how to transact payroll entries using STP2 reporting.

#### **Processing Payroll Payments Integrating STP2**

Click on the payroll option at the top of form, from the bottom of the display select new, the payroll transaction form is in view, you will see STP status is flagged as outstanding. Complete the details in the usual way populating payments and deductions accordingly. To finalise select OK (F12) you are now presented with an option to submit the transaction immediately, select yes to transfer the data from this individual transaction.

You will need to then agree to the ATO terms and conditions for the transfer to initiate, this acceptance lasts for the complete day so you will not be presented with the form again for any subsequent transaction made on the same day.

| alion managements                                                                                                    | descent descent                                                                                                    | Contraction of the local division of the local division of the loc                                                                                                    |                                                                                                    |
|----------------------------------------------------------------------------------------------------|----------------------------------------------------------------------------------------------------|----------------------------------------------------------------------------------------------------|----------------------------------------------------------------------------------------------------|
| letails                                                                                                    | Payment Details                                                                                                    | Details                                                                                                    | Payment Details                                                                                                    |
| indexises lives chemics Date (57/6/18                                                                                                    | Heda Onine                                                                                                    | Employee John Smith Date 1                                                                                                    | /7/19 Media Online •                                                                                                    |
| chemet                                                                                                    | Account  AA Automotives Trading Account                                                                                                    | Comments                                                                                                    | Account AA Automotives Trading Account                                                                                                    |
|                                                                                                    | Record                                                                                                    |                                                                                                    | - Record                                                                                                    |
|                                                                                                    |                                                                                                    |                                                                                                    |                                                                                                    |
| nod                                                                                                    | per current this pay                                                                                                    | Period                                                                                                    | Days accrued                                                                                                    |
| drauch (waant) wan fraktiga 7 in Maria                                                                                                    | - Sck pay 0 0.000 0.000                                                                                                    | Frequency: 579                                                                                                    |                                                                                                    |
| ert payment for this T by charged hours                                                                                                    | RDO 0 0.000 0.000                                                                                                    | Inertown                                                                                                    |                                                                                                    |
| T by actual hours                                                                                                    | LSL 0 0.000 0.000                                                                                                    |                                                                                                    | STP DECLARATION 0                                                                                                    |
|                                                                                                    | Exclude accruais for this pay                                                                                                    | I am notifying the ATO that:                                                                                                    | 97                                                                                                    |
| ments                                                                                                    | Totals                                                                                                    | Payments MessageRichange (via Microbase) prov                                                                                                    | ides my business with lodgment transaction services;                                                                                                    |
| et Tax Super Quantity                                                                                                    | Auster Total Gross \$750.00                                                                                                    | Type and my business, for the purposes of i<br>sends (and receives) those transaction                                                                                                    | Its transactions with the ATO via the SBR channel, (007.                                                                                                    |
| ekly base pay P P 1                                                                                                    | \$750.00 \$750.00 Tax \$96.00                                                                                                    | Weekly be                                                                                                    | this should except in here and connect and I am                                                                                                    |
|                                                                                                    | Other \$0.00                                                                                                    | authorised to make this declaration.                                                                                                    | \$0.                                                                                                    |
|                                                                                                    | Net \$654.00                                                                                                    | NOTE - This declaration will apply to all                                                                                                    | STP transactions processed today. 827.                                                                                                    |
|                                                                                                    | Super @ [9.5 %                                                                                                    |                                                                                                    | 25                                                                                                    |
| and the second second sec                                                                                                    | Super \$71.25                                                                                                    |                                                                                                    | \$93.                                                                                                    |
|                                                                                                    |                                                                                                    | Fick this box to sign the declaration                                                                                                    | with the following credentials: Reginald Smith (site                                                                                                    |
| cliens                                                                                                    | Annual Annual Annual                                                                                                    | Deduction                                                                                                    | a na casadoona da asi san acosti.                                                                                                    |
| e Accent                                                                                                    | Quently sale roos                                                                                                    | Trype<br>Trype                                                                                                    | 1 893                                                                                                    |
| ne tax PAYG Withholding                                                                                                    | \$96.00                                                                                                    | Droome tax                                                                                                    | C 180                                                                                                    |
|                                                                                                    |                                                                                                    | Canol                                                                                                    | OK I                                                                                                    |
|                                                                                                    | and the second division of the second division of the second divisio                                                                                                    | and the second second se                                                                                                    |                                                                                                    |
| And the second second s |                                                                                                    |                                                                                                    |                                                                                                    |
| r funds                                                                                                    | STP                                                                                                    | Super funds                                                                                                    | STP                                                                                                    |
| aver Super Fund                                                                                                    | STP Status: M Outstanding                                                                                                    | Employer Super Fund Amp                                                                                                    | STP Status: 😥 Outstanding                                                                                                    |
| and and the state of the state of the state  | and I may I                                                                                                    | Personal Read Print                                                                                                    | The local characteristics                                                                                                    |
| ver super rune (/rene)                                                                                                    | Jes Ces                                                                                                    | cubelles whe user (lucus)                                                                                                    | •                                                                                                    |
|                                                                                                    |                                                                                                    |                                                                                                    |                                                                                                    |
|                                                                                                    | <u> </u>                                                                                                    | factores (in-                                                                                                    |                                                                                                    |
| n Print                                                                                                    | Payment Details                                                                                                    | S Facet Facetore ( See<br>Details<br>Exployee ( Join See) Date ()                                                                                                    | V/7/19 Payment Details<br>Pedea Orige •                                                                                                    |
| h Print                                                                                                    | Payment Details<br>Mode Orine<br>Account AnAutonotyees Trading Account<br>Record                                                                                                    | Commente Date D                                                                                                    | 1/7/19 Payment Details<br>Pedia Orine  Action Plading Account<br>Becont A Automotives Trading Account                                                                                                    |
| nyee (heb Crebulence                                                                                                    | Payment Details<br>Mode Online<br>Account An Automotives Trading Account                                                                                                    | Committee Series     Date []     Committee     Committee     Commit                                                                                                    | 1/7/19 Payment Details<br>Pedea Ooirer •<br>Account AA Automotives trading Account<br>Becont Bays accound                                                                                                    |
| A Priet Priet Crebulence Date [21,8/15 menta]                                                                                                    | Enal Oc<br>Dec<br>Feyneset Details<br>Media Online Account Market<br>Record<br>Days accound<br>Days accound<br>per current flar pay                                                                                                    | Committee Period Proceedry Prom (120/25)                                                                                                    | V77/25 Payment Details<br>Mede Ordre •<br>Account AA Automotives Trading Account<br>Becard Bays accred or current (1)<br>The 10/20/279 Details Details                                                                                                    |
| A Prot Prot 21/0/29 _ To 4/0/29 _ To 4/0/29 _ TO 4/0/29 _ TO 4/0/29 _ TO 4/0/29 _ TO 4/0/29 _ TO 4/0/29 _ TO 4/0/29 _ TO 4/0/29 _ TO 4/0/29 _ TO 4/0/29 _ TO 4/0/29 _ TO 4/0/29 _ TO 4/0/29 _ TO 4/0/29 _ TO 4/0/29 _ TO 4/0/29 _ TO 4/0/29 _ TO 4/0/29 _ TO 4/0/29 _ TO 4/0/29 _ TO 4/0/29 _ TO 4/0/2 | Payment Details<br>May accessed<br>Accessed<br>Accessed<br>Accessed<br>Sol pay 0 8,000 8,000<br>Sol pay 0 8,000<br>Sol pay 0 8,000<br>Sol pay 0 8,000                                                                                                    | Detaile<br>Baphyse Jahn Smith Date J<br>Comments<br>Period<br>Preasency: (veesly • Prom (4/30/39)                                                                                                    | Payment Details           Peeds         Online         •           Account         MA Automotives Trading Account         Record           Tis         Id3/26/25         Carps accound         per current         th           Skip airy         10         7.990         19.923.923         19.863 pay         10         7.990                                                                                                    |
| rect: (weekly . Press [29/737] to (4/6/29)<br>papement for the by dranged laters                                                                                                    |                                                                                                    | Details     Exployee (Joint     Date /     Comments     Period     Prom (V10/15)     Shert payment for this period.      For dar-got hours                                                                                                    | 1/7/19 Payment Details<br>Mede Oorine  Acquert JA Automptines Trading Acquert<br>Record Biology account (Record Details)<br>Te 10/10/17" Biology account (Record Details)<br>Te 10/10/17" Biology account (Record Details)<br>Details account (Record Details)<br>Details account (Record Details)                                                                                                    |
|                                                                                                    | Enal         Oc           Feynent Details         Oc           Made Online         Accurate having Account           Made Online         Made Accounts           Made Online         Made Accounts                                                                                                    |                                                                                                    | V/7/19 Payment Details<br>Media Online *<br>Actuat IAA Acturgities Trading Account<br>Record<br>Te 10/20/19 Bays accured<br>Data Starper 30 7,960<br>Distarper 30 7,960<br>Distarper 30 0,000<br>0,000 0 0,000<br>0,000 0 0,000<br>15 0,000<br>15 0,000                                                                                                    |
|                                                                                                    | Payment Details         Image: Control of the pay in the pay in the                                                                                                    |                                                                                                    | The Tables and the second test and the second test and the second test and the second test and the second test and the second test and the second test and the second test and the second test and the second test and test and test                                                                                                    |
|                                                                                                    | Email         Oc           Brayer         Oc           Fryment Details         Oc           Mode         Orien           Accurd         Accurd the dring Accurd           Mode         Orien           Accurd         Accurd the dring Accurd           Days accurd         Mode           Starts         Oc           Starts         Oc                                                                                                    |                                                                                                    | Tre 10/10/19 Te 10/10/19 Te 10                                                                                                    |
|                                                                                                    | Brain         OC           Promest Details         OC           Mode         Onion           Mode         Onion           Mode         Onion           Mode         Onion           Mode         Onion           Mode         Onion           Mode         Onion           Mode         Onion           Science         Oc           Science         Oc           Science         Oc           Science         Oc           Science         Oc           Science         Oc           Science         Oc           Science         Oc           Science         Oc           Science         Oc           Science         Oc           Science         Oc           Science         Oc           Science         Science           Science         Science           Science         Science                                                                                                    |                                                                                                    | V/7/15  Payment Details  Media Ornine  Account: [AA Actomptines Trading Account Record  Te [10/10/129 Big pay 20 7,940 Big pay 20 7,940 Excound Big pay 20 7,940 Excound B                                                                                                    |
| rect: Weekly Press [29/278] to 4/8/28<br>mercy: Weekly Press [29/278] to 4/8/28<br>pagement for the<br>by descept focus<br>to by descept focus<br>Descent<br>by descept focus<br>Workd you like to rube<br>Workd you like to rube<br>Workd you like to rube<br>Descent<br>to 4/8/28                                                                                                    | Image: Control         Image: Control           Prepresent Dectade         Image: Control           Mode: Control         Image: Control           Mode: Control         Image: Control           Account: MA Automotives Trading Account: Image: Control         Image: Control           Second: Control         Image: Control           Second: Contro         Image: Control                                                                                                    | Period<br>Production (1999)<br>Descale<br>Descale<br>Descale<br>Descale<br>Production<br>Descale<br>Descale<br>De | 177/75 Payment Details<br>Payment Details<br>Actuant Antonytine Trading Account<br>Record Bio Payment Produces Trading Account<br>Tra 10/10/177 Bio Antonytines Trading Account<br>Tra 10/10/177 Bio Antonytines Trading Account<br>Bio pay 10 7.790<br>Days Account Per Current P<br>Bio pay 20 23.500<br>US 9 0.000<br>For this pay<br>am updated to Pending<br>Estimates Account Pending<br>States Account Pending<br>States Ac                                                                                                    |
|                                                                                                    | Email         Oc           Email         Oc           Perpendit Details         Image: Control of the perpendit of the perpendit of the perpen                                                                                                    |                                                                                                    | Trip 10/10/179 Payment Details<br>Access Control • Access Access Ac                                                                                                    |
|                                                                                                    | Provent Details<br>Media Control of the pay<br>Side pay 0 5,000 5,000<br>Side pay 0 5,000 5,000 5,000<br>Side pay 0 5,000 5,000 5,000 5,000 5,000 5,000 5,000 5,000 5,000 5,000 5,000 5,000 5,000 5,000 5,000 5,000 5,000 5,000 5,000 5,000 5,000 5,000 5,000 5,000 5,000 5,000 5,000 5,000 5,000 5,000 5,000 5,000 5,000 5,000 5,000                                                                                                    |                                                                                                    | 1/7/79 Perment Datas<br>Media Online  Media Online  Media Online  Media Datas<br>Record  Data Accounce of Accounce  Record  The 1/2/20/279 Datas Counced  Datas Accounced  Datas Acc                                                                                                    |
|                                                                                                    | Image         Image         Image <td< td=""><td></td><td>Payment Details           Wede         Orine         •           Account         AA Automotives Trading Account         Bit and trading Account           Tile         Days accured         exact         Carrent           Tile         Sci par you         22 sci         0           Indian par you         23 sci         0         0.000           ISA         a         0         0.000           ISA         a         0         0.000           ISA         a         Bit and you         a           em updated to Perving         est         est         est</td></td<>                                                                                                    |                                                                                                    | Payment Details           Wede         Orine         •           Account         AA Automotives Trading Account         Bit and trading Account           Tile         Days accured         exact         Carrent           Tile         Sci par you         22 sci         0           Indian par you         23 sci         0         0.000           ISA         a         0         0.000           ISA         a         0         0.000           ISA         a         Bit and you         a           em updated to Perving         est         est         est                                                                                                    |
|                                                                                                    | Image: Second second second                                                                                                    |                                                                                                    | 1/7/19 Payment Details<br>Media Ornine →<br>Acceut AA Activestres Triading Acceut<br>Record Bays acceuted<br>Data Science P Detailing<br>Science P Detailing<br>Science                                                                                                    |
|                                                                                                    | Image: Section of the section of the sectio                                                                                                    | Period<br>Period<br>Prostancy: [iterativ ] prim (430/13]<br>Prost payments<br>Period<br>Prost payments for Bits period. [For charged Phars<br>Prost payments for Bits period. [For charged Phars<br>Prost payments for Bits period. [For charged Phars<br>Prost payments for Bits period. [For charged Phars<br>Prost payments for Bits period. [For charged Phars<br>Prost payments for Bits period. [For charged Phars<br>Prost payments for Bits period. [For charged Phars<br>Prost payments for Bits period. [For charged Phars<br>Prost payments for Bits period. [For charged Phars<br>Prost payments for Bits period. [For charged Phars<br>Prost payments for Bits period. [For charged Phars<br>Pharsen Pharsen Phar                                                                                                    | 177/29 Payment Details<br>Argunet Argunet And Automotives Trading Accounce<br>Record Biology 20 23-550<br>19/20/27 Biology 20 23-550<br>US 9 0000<br>8 for the pay<br>am updated to Pending<br>Exc. 1000<br>1000<br>1000 |
|                                                                                                    | Bread     Dec         Personent Octaba         Mode     Other         Mode     Other         Mode     Other         Mode     Other         Mode     Other         Mode     Other         Mode     Other         Mode     Other         Mode     Other         Mode     Other         Mode     Other         Mode     Other         Mode     Mode         Mode     Other         Mode     Mode         Mode     Mode </td <td></td> <td>U77/5    Payment Details  Mede Order → Account Account Recent  Te 10/10/19  Becant  Te 10/10/19  Becant  Details  Details  Deta</td> |                                                                                                    | U77/5    Payment Details  Mede Order → Account Account Recent  Te 10/10/19  Becant  Te 10/10/19  Becant  Details  Details  Deta                                                                                                    |
|                                                                                                    | Image: Construction         Image: Construction           Image: Construction         Image: Construction           Mode: Construction         Image: Construction           Mode: Construction         Image: Construction           <                                                                                                    |                                                                                                    |                                                                                                    |
|                                                                                                    | Image: Decision       Transmit       Mode: Control       Mode: Control <td></td> <td></td>                                                                                                    |                                                                                                    |                                                                                                    |
|                                                                                                    | Image: Second second second                                                                                                    |                                                                                                    | 1/7/19<br>Mede Online →<br>Access Access                                                                                                    |
|                                                                                                    | Image: Second Second                                                                                                    |                                                                                                    | 1/7/75                                                                                                    |
|                                                                                                    | Image: Stress                                                                                                    |                                                                                                    |                                                                                                    |
|                                                                                                    | Image: constraint of the part of the part o                                                                                                    |                                                                                                    | TT/T29<br>TT/T29<br>Payment Details<br>Margaret Account<br>Record Account<br>Record Bears<br>19 10/20/27<br>To 10/20/27<br>To                                                                                                    |
|                                                                                                    | Image: State of the series       Image: State of the series                                                                                                    |                                                                                                    |                                                                                                    |

If you reject the option to transfer the status will remain as outstanding, you can then batch send any outstanding transactions later from the payroll screen. The advantage of not transferring immediately is that if you wish you can still delete the transaction which is not possible once it has been submitted to the ATO.

In most circumstances the status of any submitted payroll transaction will convert to pending meaning that it has been exported by Automation, passed through the MessageXchange gateway (our SSP) and is being processed by the ATO. If there is an issue that prevents the data from being accepted by the gateway a message will display on your screen alerting you to the problem. In the example the employee does not have a valid tax file number. In these cases, simply go to the employee form, rectify the issue and resend.

## STP2 Transactions, Bulk Processing

As mentioned earlier it is possible to place your transactions into an "on hold" mode (outstanding) by not accepting the option from the payroll transaction form to process. In this case you will see a list of outstanding entries in your payroll screen.

|         |                 |                |            |        | Transactions  | to show    |            |           |            |                   |           |          |          |        |     |
|---------|-----------------|----------------|------------|--------|---------------|------------|------------|-----------|------------|-------------------|-----------|----------|----------|--------|-----|
|         |                 |                |            |        | Month to date | •          | From 1/6/1 | To 2      | 1/6/19     | (Al) •            |           |          |          |        |     |
| ayroll  |                 |                |            |        |               |            |            |           |            |                   |           |          |          |        |     |
| Date    | Employee        | Gross          | Tax        | Other  | Net           | Super      | Sch        | Holdey    | RDO        | LSL Account       | Meda      | Comments | Exported | Enaled | STP |
| 1/6/19  | Swith, John     | \$2,007,00     | \$150.00   | \$3.00 | \$127.05      | \$93.15    | 0.192      | 6.364     |            | A& Automotives    | Orine     |          | 1        |        | 0   |
| 21/6/19 | Crebulence, Neb | \$750.00       | \$96.00    | \$0.00 | \$654.00      | \$71.25    |            |           |            | AA Automotives    | Online    |          |          |        | 0   |
| 21/6/19 | Crebulence, Neb | \$750.00       | \$96.00    | \$0.00 | \$654.00      | \$71.25    |            |           |            | AA Automotives    | Online    |          |          |        | V 1 |
| 19/6/19 | Crebulence, Neb | \$750.00       | \$95.00    | \$0.00 | \$654.00      | \$71.25    |            |           |            | A& Automotives    | Online    |          |          |        | V E |
| 15/6/19 | Smith, John     | \$1,007.00     | \$180.00   | \$0.00 | \$827.00      | \$93.15    | 0.192      | 0.384     |            | AA Automotives    | Online    |          |          |        |     |
| 14/6/19 | Smith, John     | \$1,007.00     | \$180.00   | \$0.00 | \$827.00      | \$93.15    | 0.192      | 0.384     |            | AA Automotives    | Online    |          |          |        |     |
| 14/6/19 | Johnson, Jayne  | \$645.00       | \$68.00    | \$0.00 | \$577.00      | \$61.25    | 0.192      | 0.384     |            | AA Automotives    | Onine     |          |          |        | 10  |
|         | Total           | \$36,517.50    | \$3,336.00 | \$0.00 | \$33,181.50   | \$3,453.83 |            |           |            |                   |           |          |          |        |     |
|         |                 | View by employ | ee:        |        | P status      | ang OF     | Faled a    | F Pending | × F Reject | ed atlin Parsal 🔏 | C Warring | Accept   | ed       |        |     |
| _       | <b>1</b>        | œ              | 6          | 1      | -             | 8          | L          | 1         |            | 010               | 1         |          | -        |        | G   |

To process these, simply select the **STP Send** option from the bottom of the display, the transactions transferred will now convert the status to pending.

## Updating The Transaction Status STP2

Automation requires you to select the **STP Check** option to view the latest status of all transactions, once STP compliant you will be reminded to do this each time you enter the payroll screen or at any time you can select the **STP Check** option at the bottom of the display. This action will display the current status plus download any ATO messages generated due to inaccurate data submissions. These messages will appear on screen for each rejected transfer, to locate which transaction a particular message relates to you will need to open the transaction and select the check option from the bottom of the form.

| -       |                |             |            |        | Terreto     | and the other |           |           |               |                      |        |          |          |        |          |
|---------|----------------|-------------|------------|--------|-------------|---------------|-----------|-----------|---------------|----------------------|--------|----------|----------|--------|----------|
|         |                |             |            |        | Transactor  | NUS CO SOUW   | 2.00      | -         | - English and | 1.0                  |        |          |          |        |          |
|         |                |             |            |        |             |               | · From  2 | 17/19 1 1 | 0  31/7/19    | _ (M) _              |        |          |          |        |          |
| Borys   |                |             |            |        |             |               |           |           |               |                      |        |          |          |        |          |
| Date    | Employee       | Gross       | Tax        | Other  | Net         | Super         | Sok       | Holday    | RDO           | LSI. Account         | Meda   | Comments | Exported | Emaled | STP      |
| 31/7/19 | Smith, John    | \$1,007.00  | \$180.00   | \$0.00 | \$827.00    | \$93.15       | 0.192     | 0.384     |               | AA Automotives       | Online |          |          |        | 0        |
| 23/7/19 | Smith, John    | \$1,007.00  | \$180.00   | \$0.00 | \$827.00    | \$93.15       | 0.192     | 0.384     |               | AA Automotives       | Online |          |          |        |          |
| 20/7/19 | Smith, John    | \$1,007.00  | \$185.00   | \$0.00 | \$822.00    | \$95.67       | 9.192     | 6 384     | -             | AA Autonotives       | Online |          |          |        | X        |
| 11/7/19 | Smith, John    | \$1,007.00  | \$180.00   | \$0.00 | \$927.00    | \$93.15       | 0.192     | 0.384     |               | AA Automotives       | Online |          |          |        | 0        |
| 8/7/19  | Boss, Jack     | \$1,140.00  | \$231.00   | \$0.00 | \$909.00    | \$108.30      |           |           |               | AA Automotives       | Online |          |          |        | - GI - 1 |
| 1/7/19  | Bots, Jack     | \$4,940.00  | \$0.00     | \$0.00 | \$4,940.00  | \$469.30      |           |           |               | AA Automotives       | Online |          |          |        | ×        |
| 1/7/19  | Johnson, Jayne | \$645.00    | \$58.00    | \$0.00 | \$577.00    | \$61.29       | 2.712     | 5.425     |               | AA Automotives       | Online |          |          |        | 9        |
| 1/7/19  | Smith, John    | \$1,007.00  | \$150.00   | \$0.00 | \$827.00    | \$93,15       | 0.192     | 0.384     | _             | AA Automotives       | Online |          |          |        | ×        |
|         | Total:         | \$11,760.00 | \$1,204.00 | \$0.00 | \$10,556.00 | \$1,107.15    |           |           |               |                      |        |          |          |        |          |
|         |                | E.F.        |            |        | STP status  |               |           |           |               |                      |        |          |          |        |          |
|         |                | YVEN DY ED  | ipkoyee:   |        | WF Out      | standing      | Faled     | A Pende   | · × ·         | lejected 💐 🖓 Partial | Warne  | Accepted |          |        |          |
|         |                |             |            | -11    |             |               |           | -         |               |                      |        |          |          |        |          |
| _       |                |             |            |        |             |               |           |           |               |                      |        |          |          |        | -        |
|         | 1              | -           | 1 1        | 1      | 1 1         | -             | 1         | . 1       | - 1           | A 1 0                | 1      |          |          |        |          |
|         | 295            | 1           | 1 40       |        | 0.0         | *1            | L.        |           | •             |                      |        |          |          |        |          |

The rejected transfers are flagged with a red cross to view the error message point and double click on the line item.

### **Tax Office Messages STP2**

If your data transfer is flagged as either rejected, partial or warnings you will have access to an explanation as to what is causing the problem. To view these messages, you can choose **STP check** from the payroll screen for all messages or **check** from the individual payroll transaction form to view a single message.

| Super funds         |        |   | STP                   |       |
|---------------------|--------|---|-----------------------|-------|
| Employer Super Fund | (none) | - | STP Status: 🥥 Pending |       |
| Employee Super Fund | (none) | • | Send                  | Check |

The tax office messages will give you some technical data including the message id., source, error and severity code.

Fortunately, this is followed by a short description that tries in plain English to describe the problem, as you can see from the example below the problem lies in the date of the transaction as it must not be later than today's date.

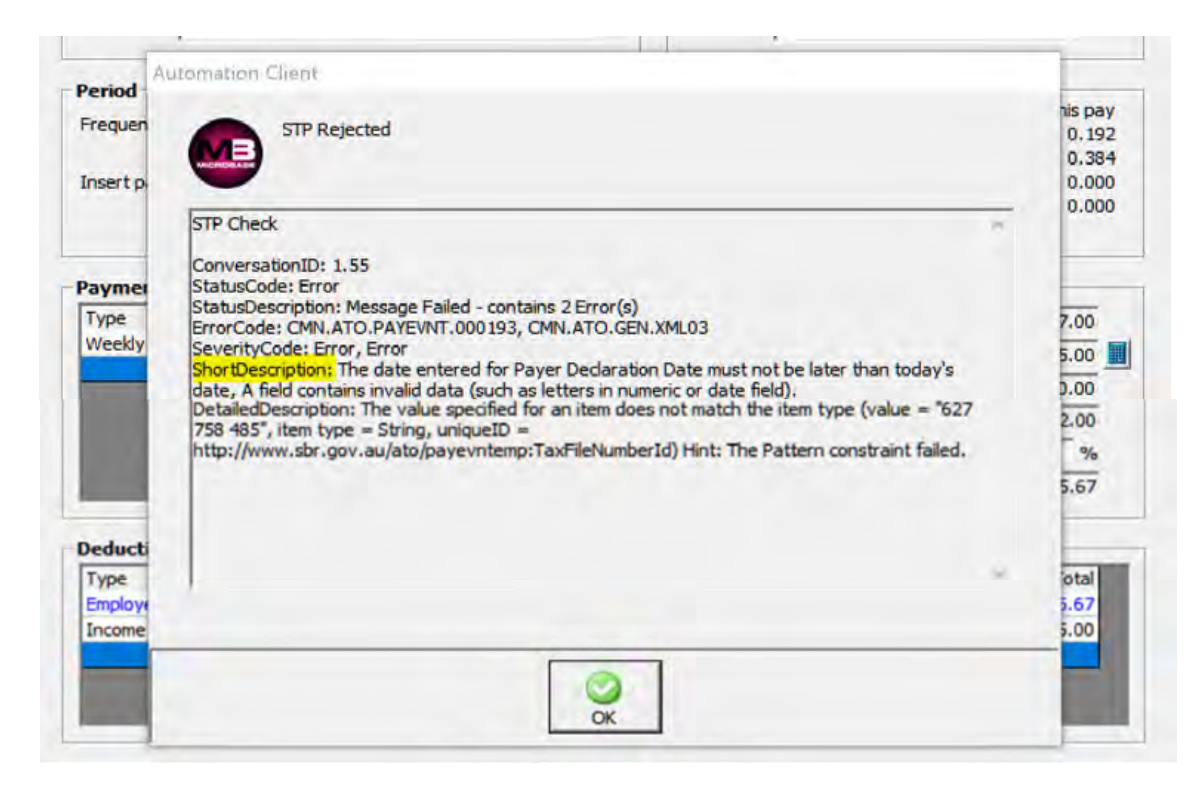

It is possible to open and edit the transaction, edit the content and re-submit, it is NOT possible to delete a transaction once it has been sent to the ATO even if the status indicates it has been rejected. As you can see from the error message displayed single touch payroll is chronologically dependent, and as such it is important.

### **Transitioning From STP1 To STP2**

Clients who have been using our STP1 service will transform very easily to STP2 as transaction processing has not been altered. The differences between phase 1 and phase 2 are in the categorisation of employees and their tax treatment parameters, once these are set for an individual unless their status changes there is no need to access the recorded data, same for the tax treatment selections.

You will notice that the selection of pay and deduction types have been extended, when making extraneous payments such as a lump sum termination payment you will need to ensure that the payment is allocated to the correct channel i.e.: B, D, E, W your tax agent or ATO documentation will be able to assist you to make the right choice.

It is suggested that you view the new choices available so you know what payments need to be reported separately from your weekly base pay i.e.: Tool allowance, travel allowance, laundry etc. If you are unsure as to what selections you should make your tax agent will be able to assist you.

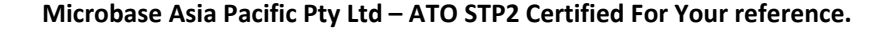

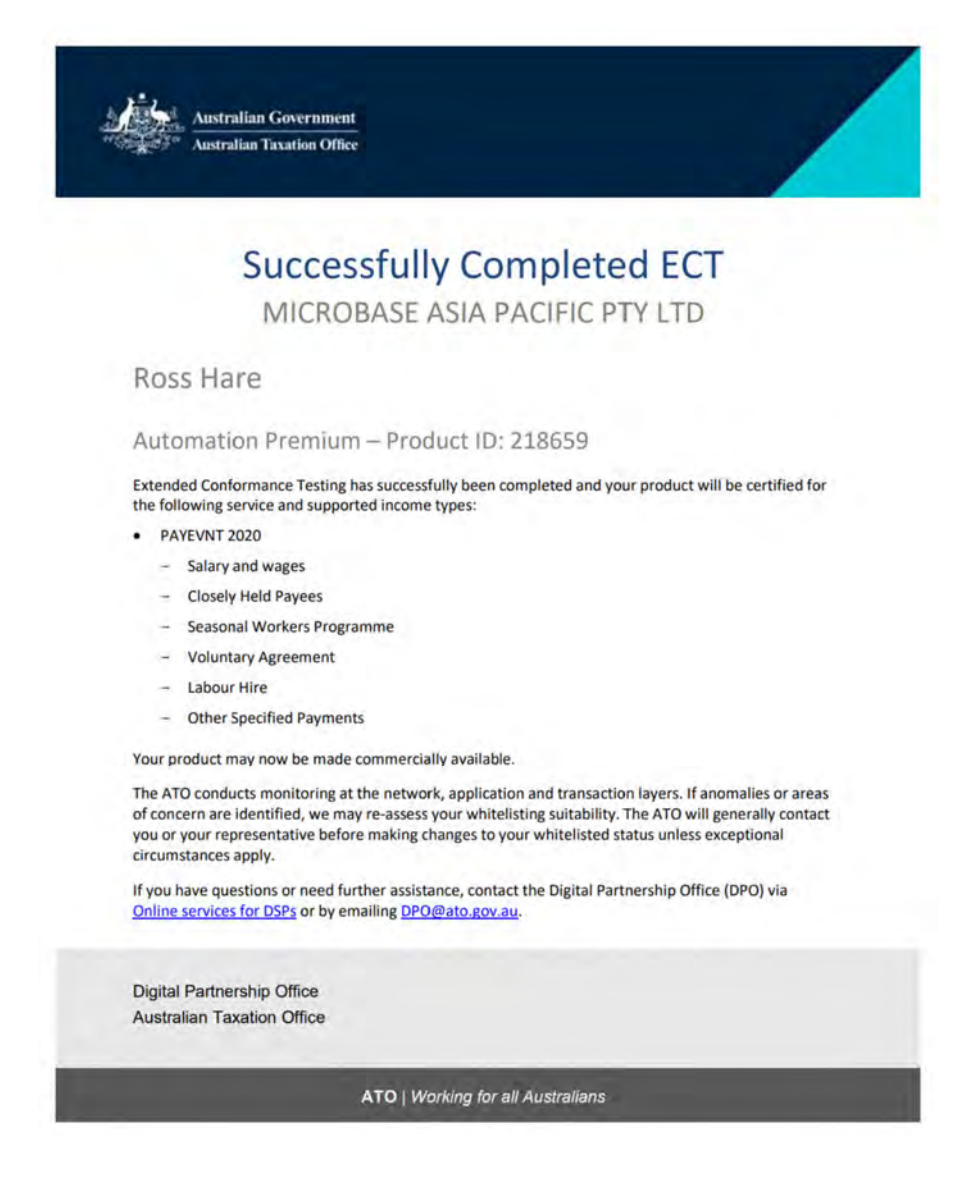